はじめに

このアップグレードインストーラはCX-Process Ver.3.00またはVer.3.10がインストールされているパソコンでのみ実行可能です。CX-Process Ver.2.50以前には対応しておりませんので、お手数ですが製品版インストーラをご利用いただき、アップグレードしていただきますようお願いします。

バージョンアップの流れ

以下に、CX-Process アップグレードインストーラを利用して、CX-Process Ver.3.20 日本語 版へのバージョンアップを行うために必要となる操作の流れについて説明します。

- 1) 現在の CX-Process のバージョン確認
- 2) アップグレードインストーラのダウンロード
- 3) アップグレード後のソフト実行
- 4) アップグレード確認

現在の CX-Process バージョン確認

現在インストールされている CX-Process のバージョンを、CX-Process 起動後[ヘルプ]|[バ ージョン情報]により確認することができます。

バージョンアップソフトのダウンロード

1) 次のファイルをダウンロードし、CX-Process がインストールされているパソコンのハ ードディスク上へコピーします。

CX-PrcV320upgd\_J.exe

2) コピーした CX-PrcV320upgd\_J.exe を実行すると、アップグレードが開始されます。

バージョンアップソフトの実行

ここでは、アップグレードインストーラ起動後の操作について説明します。

1. 起動後、インストーラは既存の CX-Process のバージョンを確認します。既存のバージョンが Ver.3.00 または Ver.3.10 の場合、以下のダイアログが表示されます。

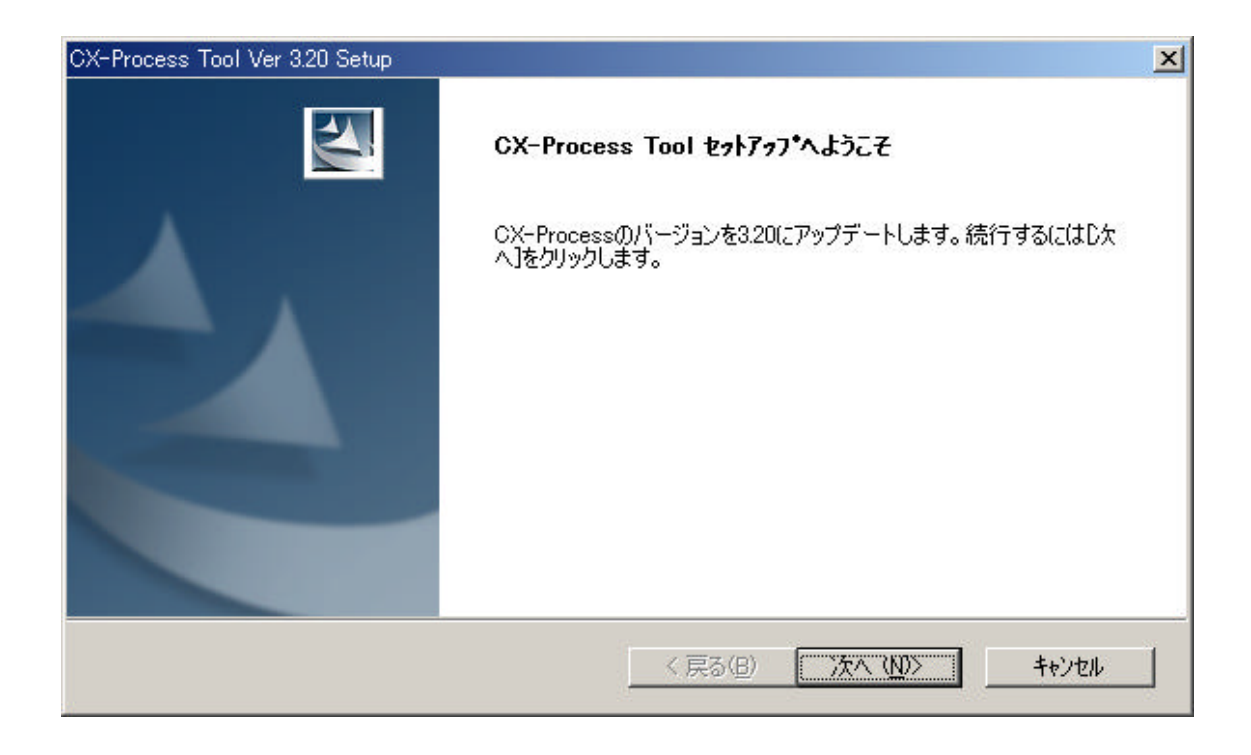

バージョンの認証に失敗すると、処理が中断されます。

- [次へ]ボタンをクリックします。[使用許諾契約]ダイアログが表示されますので、同意 いただける場合は[はい]をクリックしてください。
- プログラムフォルダを選択します。デフォルトでは[スタート]|[プログラム]|[omron]|[CX-Process Tool]となっていますが、変更する場合ここで指定します。
  完了しまたしたら、[次へ]をクリックします。
- 4. 既存の CX-Process がインストールされているフォルダが Ver.3.20 のインストール先に 設定されます。確認後、[次へ]をクリックしてください。インストールが開始されます。
- 5. 完了を通知するダイアログが表示されるとインストールは終了です。[完了]ボタンをク リックします。

注意

このアップグレードインストーラは既存の CX-Process を削除し、新たに Ver.3.20 をインス トールします。Ver.3.00 または Ver.3.10 を正常にアンインストールにできない場合、アッ プグレードは行えません。

CX-Process Ver.3.00 または Ver.3.10 が正常にインストールされていることを、ご確認の上、 アップグレードインストーラを実行していただきますよう、お願いします。

アンインストール

CX-Process をアンインストールする手順を以下に示します。

- 1) [スタート]|[設定]|[コントロールパネル]|[アプリケーションの追加と削除]を起動しま す。
- 2) CX-Process Ver.3.20 を選択し、[変更/削除]または[追加と削除]ボタンをクリックしま す。
- 3) [OK]ボタンをクリックすると、アンインストールが実行されます。

以上